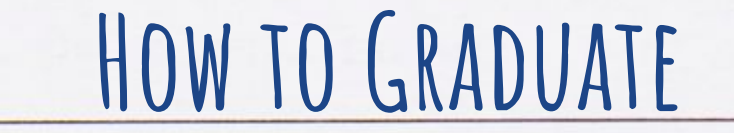

PRESENTED BY EGHS COUNSELORS Schoology Code: HRFQ-XM2Q-GQBMW

# LEARNING TARGETS

I CAN...

- Access and navigate my transcript.
- Access graduation requirements to

track my progress.

• Use Transeo to log my community

service hours.

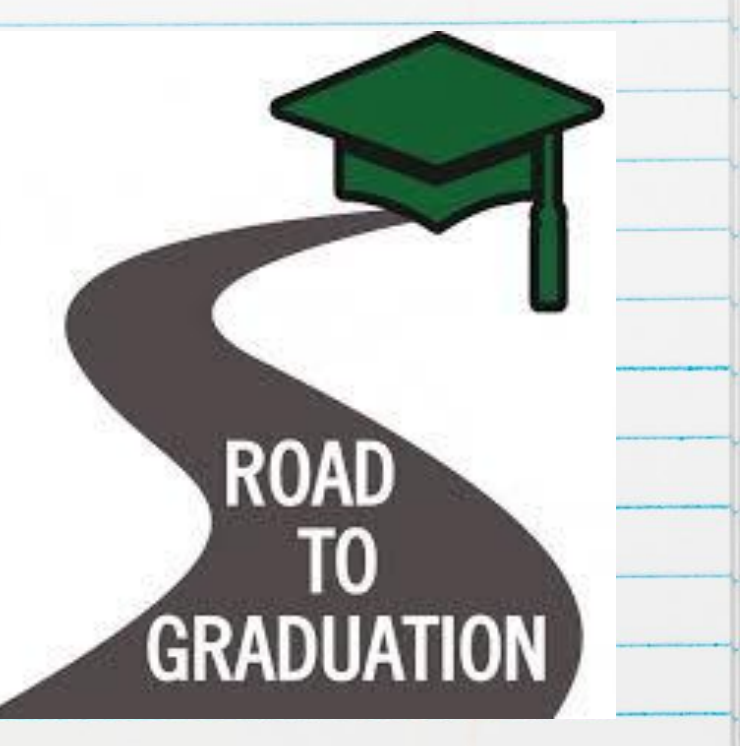

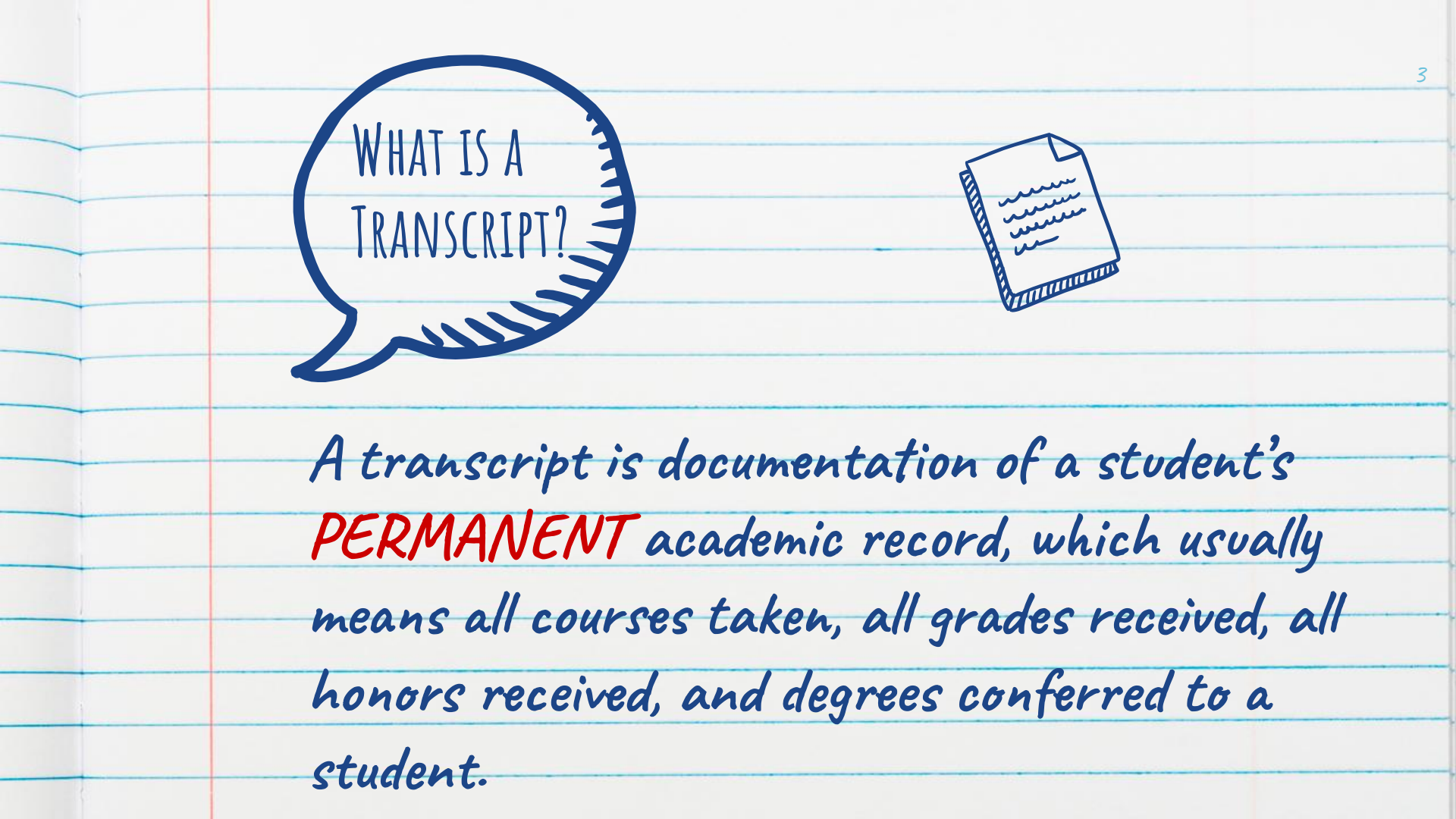

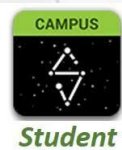

## ACCESSING AND READING YOUR TRANSCRIPT

|        |                                                                                 | •           | Logi | nto Ir  |
|--------|---------------------------------------------------------------------------------|-------------|------|---------|
| -      |                                                                                 |             | 0    | Click   |
|        | •0                                                                              |             | 0    | Click   |
| Campus | More<br>Important Dates                                                         |             | 0    | Click   |
|        | Lockers<br>Meal Benefits<br>Happer Promise                                      |             | Loca | te the  |
|        | Surgert School<br>Student Reports                                               |             | 0    | GPA:    |
|        | Quick Links<br>Elk Grove High School<br>Report Card Option<br>Student Schedule  |             | 0    | Cred    |
|        | Print Transcript<br>D214 Community Service Tracking<br>Apply214<br>Discover 214 | •           | Who  | t's the |
| -      | 0                                                                               | -' <u> </u> | Han  | and Di  |

VIIIIIII

| Log into Infinite Campus                         | • •                                                                                                    |
|--------------------------------------------------|----------------------------------------------------------------------------------------------------|
| Click on More                                    | Crs ID Course Tife Grade Credit                                                                                                    |
| Click on Print Transcript                        | Elk Grove High School Grd 09         18-19 Term 1           94700         ALGEBRA         0.500           01501         BEG CHOIR         A         0.500           05021         BIOLOG Y         D         0.500                                                                                                    |
| <ul> <li>Click submit</li> </ul>                 | D8551         Dance 1         A         0.250           07391         HNRS SPANISH 3         B         0.500           09311         HUMAN GEO         A         0.500           122561         WRITTEN & ORAL COMM         B         0.500                                                                                                    |
| l ocate the following:                           | Cr Att: 3.250 Cmp: 3.250                                                                                                    |
| <ul> <li>GPA: weighted and unweighted</li> </ul> | 14710 ALGEBA 000 FOR HILL 2<br>1502 BEG CHOIR<br>25622 BIOLOGY<br>28562 DANCE 2                                                                                                    |
| <ul> <li>Credits earned</li> </ul>               | 07382 HIMRS SPANISH 3<br>19312 HIMAN (GEO<br>122562 WRITTEN & ORAL COMM<br>Cr Att: 3.250 Cmp:                                                                                                    |
| • What's the difference between weighted (AP,    |                                                                                                    |
| Honors, Dual Credit) and non weighted classes?   | District 214 schools are recognized by the Illinois State Board of Education                                                                                                    |
| Do you have any failures?                        | For more information, please view the District 214 Academic Handbook at http://www.d214.org/academics/academics/academic |
| <ul> <li>April Intercession</li> </ul>           | Weighted GPA 2.75 Unofficial without signature, emboss Non-Weighted GPA 2.67 Elk Grove High School Total Credits Earned 3.25 Official Signature                                                                                                    |
| <ul> <li>Summer School-March 30th</li> </ul>     |                                                                                                    |
| O Summer Driver Ed                               |                                                                                                    |
|                                                  | ~/                                                                                                    |

|   | WHAT ARE THE GRADUATION REQUIREMENTS?                                                      |
|---|--------------------------------------------------------------------------------------------|
| 1 | English: 4 years                                                                           |
| 1 | Math: 3 years                                                                              |
|   | <ul> <li>Must include 1 unit of Algebra and 1 unit of Geometry</li> <li>Piploma</li> </ul> |
| 1 | Science: 2 years                                                                           |
|   | Social Science: 2 years                                                                    |
|   | • Must include 1 year of U.S. History and American Government and one semester of civics   |
|   | PE: enrolled every semester except for when you take Health                                |
| 1 | Health: 1 semester                                                                         |
| 1 | Consumer Education                                                                         |
| 1 | Fine Art                                                                                   |
| 1 | World Language/CTE                                                                         |
| 1 | Pass the Constitution Test                                                                 |
| 1 | Take the State SAT Test                                                                    |
|   | 21 Total Credits: 1 semester = 0.5 credits except for PE which is 0.25 credits             |
|   | *Most colleges require more than our graduation requirements                               |

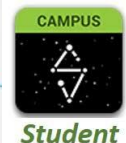

# AM I ON TRACK TO GRADUATE?

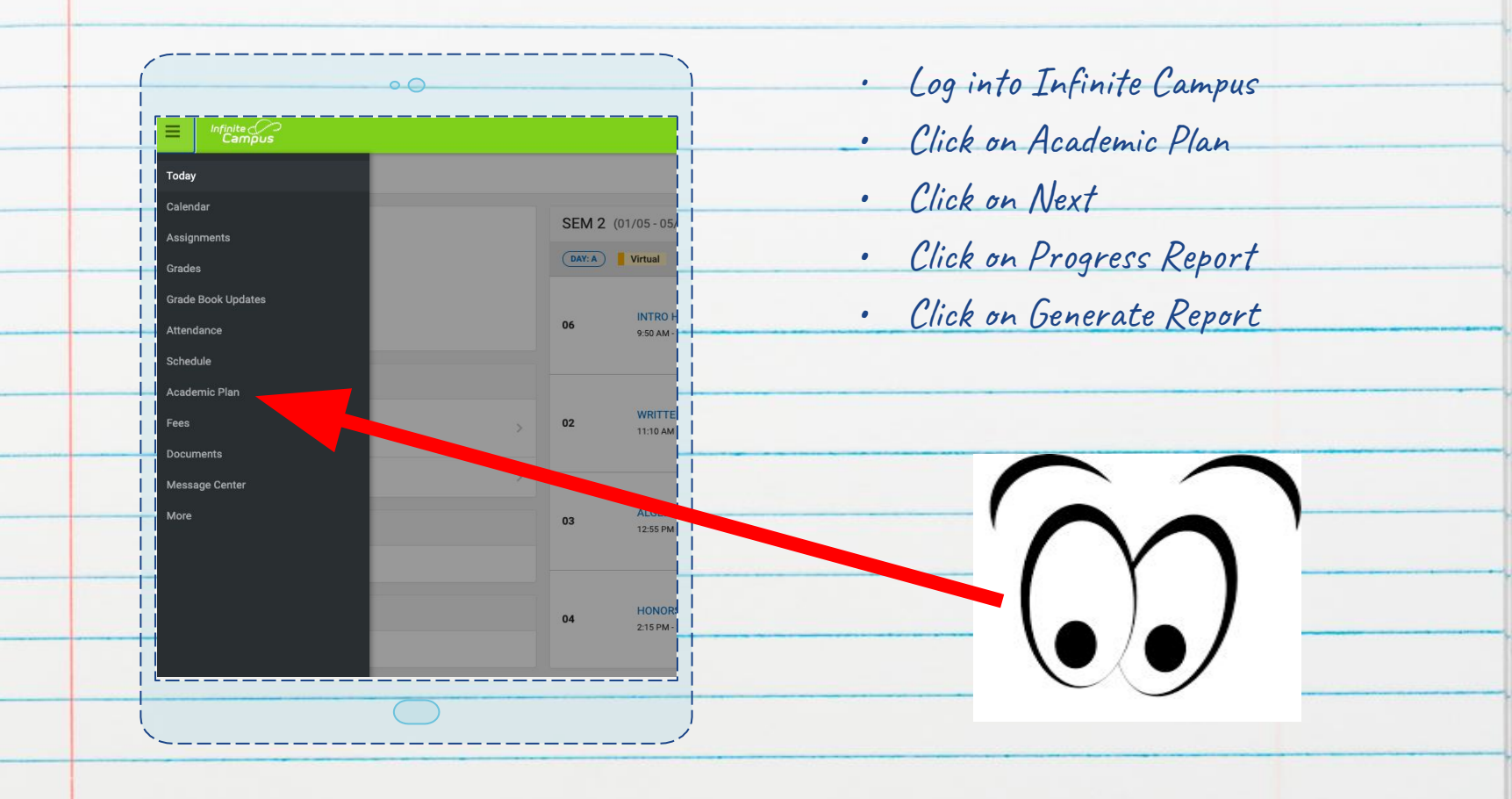

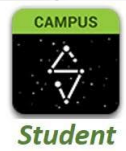

# YOUR ACADEMIC PLAN

\* Asterisks indicate student does not meet requirement

| Credit Tune           | 00        | 10          | 11         | 10         | Credit Status |      | Overflow                                                                                                    | Total   |              |
|-----------------------|-----------|-------------|------------|------------|---------------|------|----------------------------------------------------------------------------------------------------|---------|--------------|
| Credit Type           | 09        | 10          | 11         | 12         | ER            | IP   | PL                                                                                                    | Overnow | Total        |
| English Language Arts | 1.0 / 1.0 | 1.0 / 1.0   | 1.0 / 1.0  | 1.0 / 1.0  | 3.5           | 0.5  | 1977 - 1977 - 1977 - 1977 - 1977 - 1977 - 1977 - 1977 - 1977 - 1977 - 1977 - 1977 - 1977 - 1977 - 1977 - 1977 - |         | 4.0/4.0      |
| Mathematics           | 1.0 / 1.0 | 1.0 / 1.0   | 1.0 / 1.0  | 1.0 / 0.0  | 3.5           | 0.5  |                                                                                                    | -1.0    | 3.0/3.0      |
| Science               | 1.0 / 1.0 | 2.0 / 1.0   | 1.0 / 0.0  | 2.0 / 0.0  | 5.0           | 1.0  |                                                                                                    | -4.0    | 2.0/2.0      |
| Social Science        | 1.0 / 1.0 | 1.0 / 1.0   | 1.0 / 1.0  | 2.0 / 0.0  | 4.0           | 1.0  |                                                                                                    | -2.0    | 3.0/3.0      |
| Elective              | 0.0 / 0.0 | 1.0 / 1.0   | 0.0 / 2.0  | 0.0 / 2.75 | 1.0           |      |                                                                                                    | 11.25   | 12.25 / 5.75 |
| Health/Physical Ed    | 0.5 / 0.5 | 0.75 / 0.75 | 0.5 / 0.5  | 0.5 / 0.5  | 2.0           | 0.25 |                                                                                                    |         | 2.25 / 2.25  |
| World Languages/CTE   | 2.0 / 1.0 | 1.0 / 0.0   | 2.25 / 0.0 |            | 5.25          |      |                                                                                                    | -4.25   | 1.0/1.0      |
| Total                 | 6.5 / 5.5 | 7.75 / 5.75 | 6.75 / 5.5 | 6.5 / 4.25 | 24.25         | 3.25 |                                                                                                    |         | 27.5 / 21.0  |

| Course Requirements                                                                              | Progress |
|--------------------------------------------------------------------------------------------------|----------|
| A minimum of 0.5 unit of credit in health education is required to meet graduation requirements. | 0.5/0.5  |
| A minimum of 1 unit of algebra is required to meet graduation requirements.                      | 2.0/1.0  |
| A minimum of 1 unit of geometry is required to meet graduation requirements.                     | 2.0/1.0  |
| A minimum of one semester of civics is required for graduation.                                  | 1.0/0.5  |
| A minimum of one year of United States History is required for graduation.                       | 1.0/1.0  |

| Evaluation Criteria                        | Progress                                                                                                    |
|--------------------------------------------|----------------------------------------------------------------------------------------------------|
| e One test score is at or above            | Raw: 1.000                                                                                                    |
| Raw: 1.000                                 | Result: P Pass                                                                                                    |
| One test score is at or above Scale: 1.000 | Scale: 1380.000                                                                                                    |
|                                            | Evaluation Criteria<br>e One test score is at or above<br>Raw: 1.000<br>One test score is at or above<br>Scale: 1.000 |

| Compound Requirements                                                                                | Progress |
|----------------------------------------------------------------------------------------------------|----------|
| Consumer Education: Pass one or combination of courses that meet the consumer education requirement. | Complete |
| Fine Arts: Pass a course(s) that meet(s) the Fine Arts requirement.                                  | Complete |

# SNAVIANCE GRADUATION REQUIREMENT SURVEY

- Click on Naviance link in Chat
- Click on Student
- ★ Click on Continue with Single Sign On
- ★ If your school account shows up, click on your school account
  - If your school account does not show up, enter your full email address and click on next
- ★ Enter the password you use for your school email
- ★ Scroll down until you see "Important To-Dos and Tasks"
- ★ Click on "9th Grade Graduation Requirements"
  - If you do not see the survey, click on "See all in my planner" & follow these steps:
    - Click on "Tasks Assigned to Me"
    - Under Tasks you need to work on, Click on
      - "9th Grade Graduation Requirements"

Take a few minutes to complete the survey

| Tasks yo | ou Need to Work On                                                                         |             |
|----------|--------------------------------------------------------------------------------------------|-------------|
| 💣 TASK   | Add career clusters to my list<br>DUE Wednesday Jul 15, 2020<br>Assigned by Your Counselor | REQUIRED    |
| 🖹 TASK   | Complete Career Cluster Finder<br>DUE Wednesday Jul 15, 2020<br>Assigned by Your Counselor | REQUIRED    |
| 🖹 TASK   | 9th Grade Redefining Ready!<br>Assigned by Your Counselor                                  | RECOMMENDED |
| TASK     | 9th Grade Graduation Requi<br>Assigned by Your Counselor                                   | RECOMMENDED |
| 🖹 TASK   | 9th Grade Comm Service/Ac<br>Assigned by Your Counselor                                    | RECOMMENDED |

# HARPER PROMISE-CLASS OF 2025

ATTENDANCE

Scholarship program through Harper College for which you must meet the following requirements for free tuition to Harper for 2 years.

RIGOR/QUALITY

COMMUNITY SERVICE

| Students may only miss   | Number of hours pe                                                                                                    | r year:            | Minimum annual Gl   | PA         |
|--------------------------|----------------------------------------------------------------------------------------------------|--------------------|---------------------|------------|
| the following number of  | <mark>Freshman year</mark>                                                                                                    | <mark>5</mark>     | (unweighted):       |            |
| days:                    | Sophomore year                                                                                                    | 10                 | Freshman year       | 2.0        |
| Freshman year 5          | Junior year                                                                                                    | 15                 | Sophomore year      | 2.25       |
| Sophomore year 9         | Senior year                                                                                                    | 20                 | Junior year         | 2.25*      |
| Junior year 8            | 1.5 The second second s |                    | Senior year         | 2.3*       |
| Senior year 7            | All hours must be sub<br>via Transeo no later t                                                                                                    | bmitted<br>han the | *Ala comoctor avada | c of D ar  |
| *please note 3 tardies   | last day of summer so                                                                                                    | chool in           | F                   | 5 01 () 01 |
| equal 1 full day absence | July                                                                                                    |                    |                     |            |
| ten c i i o i            | IL COLICIAL A LA INT.                                                                                                    | 0.14.1             | 1 h l h l h         |            |

\*More information can be found on the EGHS Website by clicking on Quicklinks and clicking on Harper Promise.

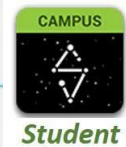

# AM I STILL IN HARPER PROMISE?

| . ()             | og into Tufinite                            | Compus                                                                                                    | • •                       |
|------------------|---------------------------------------------|----------------------------------------------------------------------------------------------------|---------------------------|
| 0                | og mito trifinite                           | Coursepuls                                                                                                    |                           |
| • C              | lick on More                                |                                                                                                    |                           |
|                  |                                             | · · · · · · · · · · · · · · · · · · ·                                                                           | A Back                    |
| • C              | lick on Harper l                            | Promise                                                                                                    |                           |
|                  |                                             |                                                                                                    | Harper Promise            |
|                  |                                             |                                                                                                    | Parent Agreement          |
|                  | •0                                          |                                                                                                    | Yes                       |
| Infinite         |                                             |                                                                                                    | Gr09 Absences             |
| Campus           | More                                        |                                                                                                    | Gr09 Persistence (Credit) |
| alendar          | Important Dates                             |                                                                                                    | 0.000                     |
| ssignments       | Lockers                                     |                                                                                                    |                           |
| rades            | Meal Benefits                               | $\cap \cap$                                                                                                    |                           |
| ittendance       | Harper Promise                              |                                                                                                    |                           |
| chedule          | Summer School                               |                                                                                                    |                           |
| cademic Plan     | Student Reports                             |                                                                                                    |                           |
| ees<br>locuments | Quick Links                                 |                                                                                                    |                           |
| lessage Center   | Elk Grove High School                       |                                                                                                    |                           |
| Nore             | Student Schedule<br>Print Transcript        |                                                                                                    |                           |
|                  | D214 Community Service Tracking<br>Apply214 |                                                                                                    |                           |
|                  | Discover 214                                |                                                                                                    |                           |
|                  |                                             | _!  <br>_                                                                                                    |                           |
|                  | $\bigcirc$                                  | James and the second second second second second second second second second second second second second second |                           |

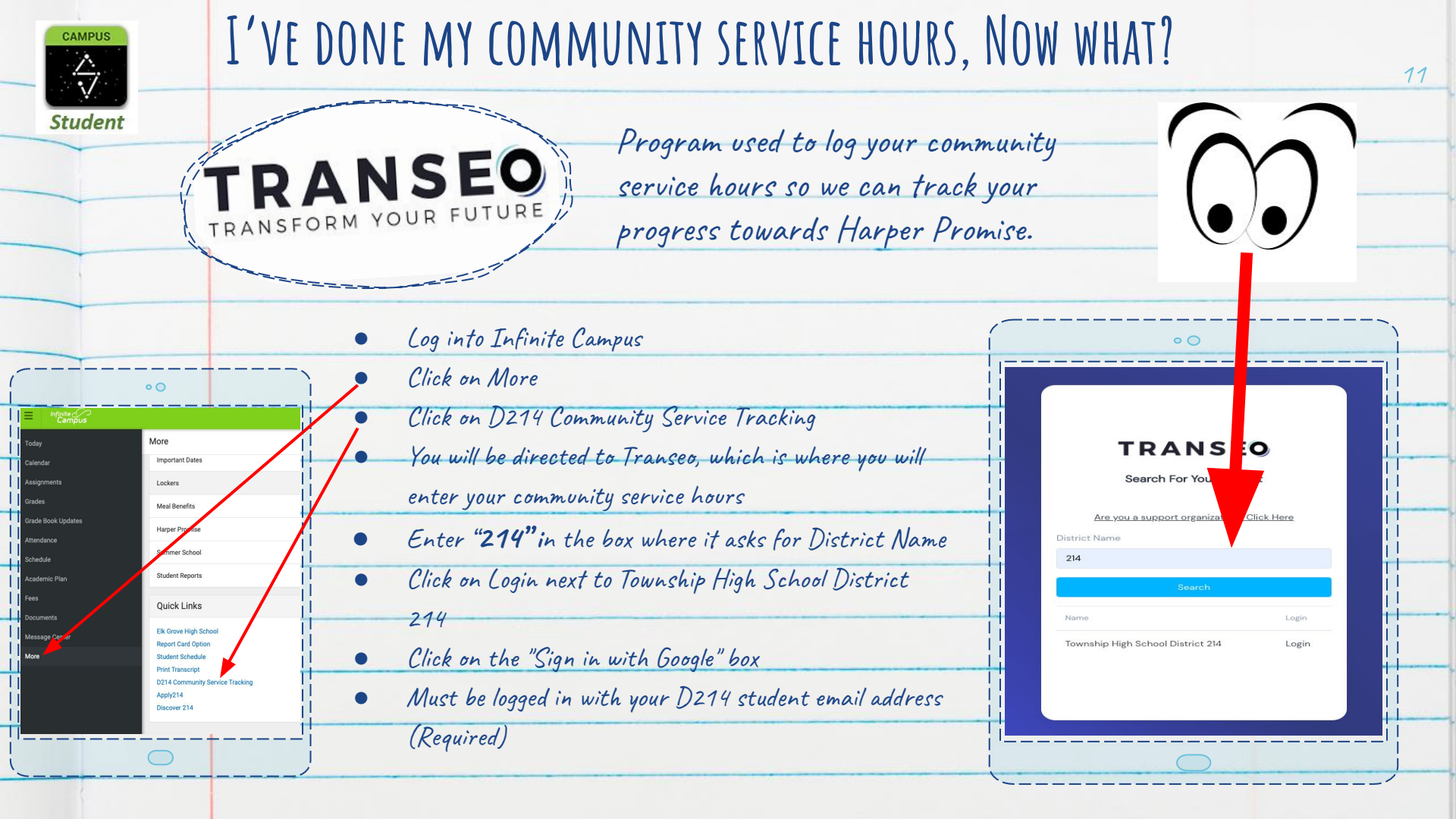

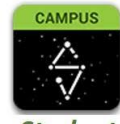

# LOGGING COMMUNITY SERVICE HOURS IN TRANSEO

| Student                                                                                                    | • Once logged in                                                         | nto Transeo, click on Log Service Hours                                                                                                    |                                                                                                    | • 0                                                                                                    |                                                                                                    |         |
|----------------------------------------------------------------------------------------------------|--------------------------------------------------------------------------|----------------------------------------------------------------------------------------------------|----------------------------------------------------------------------------------------------------|----------------------------------------------------------------------------------------------------|----------------------------------------------------------------------------------------------------|---------|
|                                                                                                    | • Enter the Eu                                                           | ent information                                                                                                    | •                                                                                                    | Dashboard                                                                                                    | envice Hours                                                                                              |         |
|                                                                                                    | <ul> <li>Click Next</li> <li>Enter Sponse</li> <li>Click Next</li> </ul> | or Information                                                                                                    | Canhourd     Trans     Convers     Cogn     Cogn     Cogn     Cogn     Cognitation     Conit     Mi Reports     Transcripts | Grade g Service Hours<br>Total<br>Hours: New Horn<br>O<br>Grade 11 Service Hours<br>Total<br>Hours: New Hours | Grade 10 Service Hours<br>Total<br>Hours:<br>O<br>Grade 12 Service Hours<br>Total<br>Hours:<br>Mere Mours |         |
|                                                                                                    | <ul> <li>Enter your co</li> <li>Click on Subv</li> </ul>                 | ommunity service hours<br>nit                                                                                                    |                                                                                                    | 0<br>Progress Towards                                                                                         | O<br>Lifetime Goal of 25 Hours                                                                            | 2       |
| Log A Service Event                                                                                            | • •                                                                      | Log A Service Event                                                                                                    |                                                                                                    | Event                                                                                                    | Sponsor He                                                                                                |         |
| Use this form to record service hours that you have                                                            | scompleted for school or on your own.                                    | Event Sponsor                                                                                                    | Hours<br>O I I                                                                                                    | Date 02/03/2021<br>Description Paragraph v B<br>Explain what you did o                                        | Hours 0<br>I $\ \ \ \ \ \ \ \ \ \ \ \ \ \ \ \ \ \ \$                                                      |         |
| Event Name Event Name Community BGHS Organization Add New Organization What group is this log associated with? | Event Location Event Location                                            | Pyou have a sponsor for your event, please provide their information. Otherwise, just click Next.     Sponsor Name     Cyclifonal     Sponsor Final     Sponsor Final     Sponsor Final     Cyclifonal     Sponsor Final     Cyclifonal     Sponsor Final     Cyclifonal     Sponsor Final     Cyclifonal     Sponsor Final     Cyclifonal |                                                                                                    | p<br>Words Left: 50                                                                                           |                                                                                                    | o words |
| _<br>                                                                                                    | hm                                                                       |                                                                                                    | Next                                                                                                    | 1<br>1990:0us                                                                                                 |                                                                                                    |         |

| AVIANCE | TRANSED SURVEY                                                                                        |                                                                                                    | 13 |
|---------|----------------------------------------------------------------------------------------------------|----------------------------------------------------------------------------------------------------|----|
|         | ★ Go back to Naviance                                                                                 |                                                                                                    |    |
|         | ★ If you have to login again                                                                          |                                                                                                    |    |
|         | • User Name: full school email address                                                                | Tasks you Need to Work On                                                                                |    |
|         | <ul> <li>Password: the one you use for your email</li> <li>Click on "Tasks Assigned to Me"</li> </ul> | TASK Add career clusters to my list REQUIRED<br>DUE Wednesday Jul 15, 2020<br>Assigned by Your Counselor |    |
|         | Survey"                                                                                               | TASK Complete Career Cluster Finder REQUIRED<br>DUE Wednesday Jul 15, 2020<br>Assigned by Your Counselor |    |
|         | ★ Take a few minutes to complete the survey                                                           | TASK 9th Grade Redefining Ready! RECOMMENDED Assigned by Your Counselor                                  |    |
|         | \$ GA )0                                                                                              | TASK 9th Grade Graduation Requi RECOMMENDED<br>Assigned by Your Counselor                                |    |
|         |                                                                                                    | TASK 9th Grade Comm Service/Ac RECOMMENDED<br>Assigned by Your Counselor                                 |    |

14 THANKS! Any questions?

## **REDEFINING READY!**

Redefining Ready! is a national initiative launched by The School Superintendents Association to more appropriately assess that students are college ready, career ready, and life ready when you graduate because students learn in a variety of ways and you are more than a score! We use indicators in all three areas to assess whether you are Redefining Ready!

## College Ready

Students are **College Ready** if they meet either the academic indicators **OR** standardized testing benchmarks listed below. Click here to download a summary of the indicators.

### Academic Indicators

GPA 2.8 out of 4.0 and one or more of the following academic indicators:

- Advanced Placement Exam (3+)
- Advanced Placement Course (A, B or C)
- Dual Credit College English and/or Math (A, B or C)
- College Developmental/Remedial English and/or Math (A, B or C)
- Algebra II (A, B or C)
- International Baccalaureate Exam (4+)

### Standardized Testing Benchmarks (minimum score)

□ SAT Exam: Math (530) | Reading and Writing (480) □ ACT Exam: English (18) | Reading (22) | Science (23) | Math (22) □ College Readiness Placement Assessment (determined by post-secondary institution)

#### Additional Factors that Contribute to College Success

Earning As, Bs, Cs; FAFSA Completion; Enrollment in career pathway course sequence; College Academic Advising; Participation in College Bound Bridge Programs; Senior year math class; Completion of a math class after Algebra II

### Career Ready

Students are **Career Ready** if they have identified a career interest and meet two of the behavioral and experiential benchmarks listed below. In addition, students entering the military upon graduation must meet the passing scores on the Armed Services Vocational Aptitude Battery (ASVAB) for each branch of the military. Click here to download a summary of the indicators.

Career Cluster Identified and two or more of the following benchmarks:

- 90% Attendance
- 25 hours of Community Service
- Workplace Learning Experience
- Industry Credential
- Dual Credit Career Pathway Course
- Two or more organized Co-Curricular activities

### Life Ready

15

Being LIFE READY means students leave high school with the grit and perseverance to tackle and achieve their goals by demonstrating personal actualization skills of self-awareness, self-management, social-awareness, responsible decision making, and relationship skills.

Students who are LIFE READY possess the growth mindset that empowers them to approach their future with confidence, to dream big and to achieve big.

Our nation's schools provide social and emotional support and experiences to equip students with life skills to succeed in the present and in the future.

While little research exists in the LIFE READY realm, AASA and the Redefining Ready! campaign are currently studying how to best measure these life ready skills.

\*More information can be found on Redefining Ready! by visiting redefiningready.org

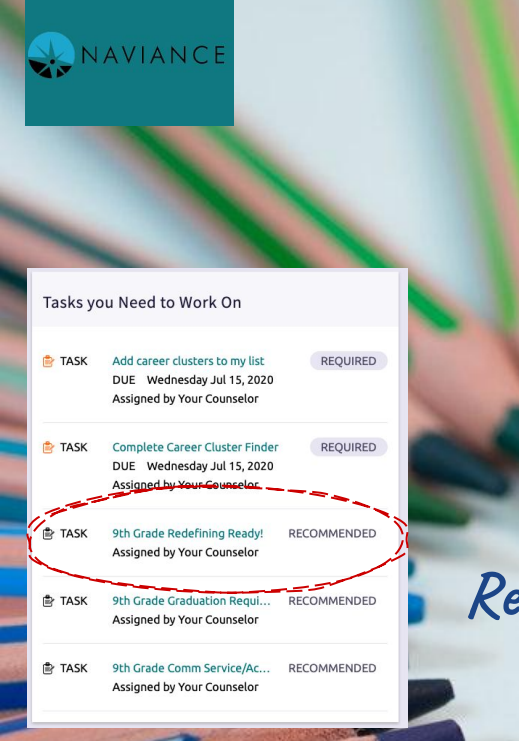

Redefining Ready! Survey

- ★ Go back to Naviance
- 🖈 🛛 If you have to login again
  - User Name: full school email address
  - Password: ID number Click on "Tasks Assigned to Me" Click on "9th Grade Redefining Ready! Take a few minutes to complete the

survey

 $\bigstar$ 

T

T